## Creating a Demo account

1. Open the link <u>www.rollcall.co.in</u> and click on the "Join Us" button on the right top corner.

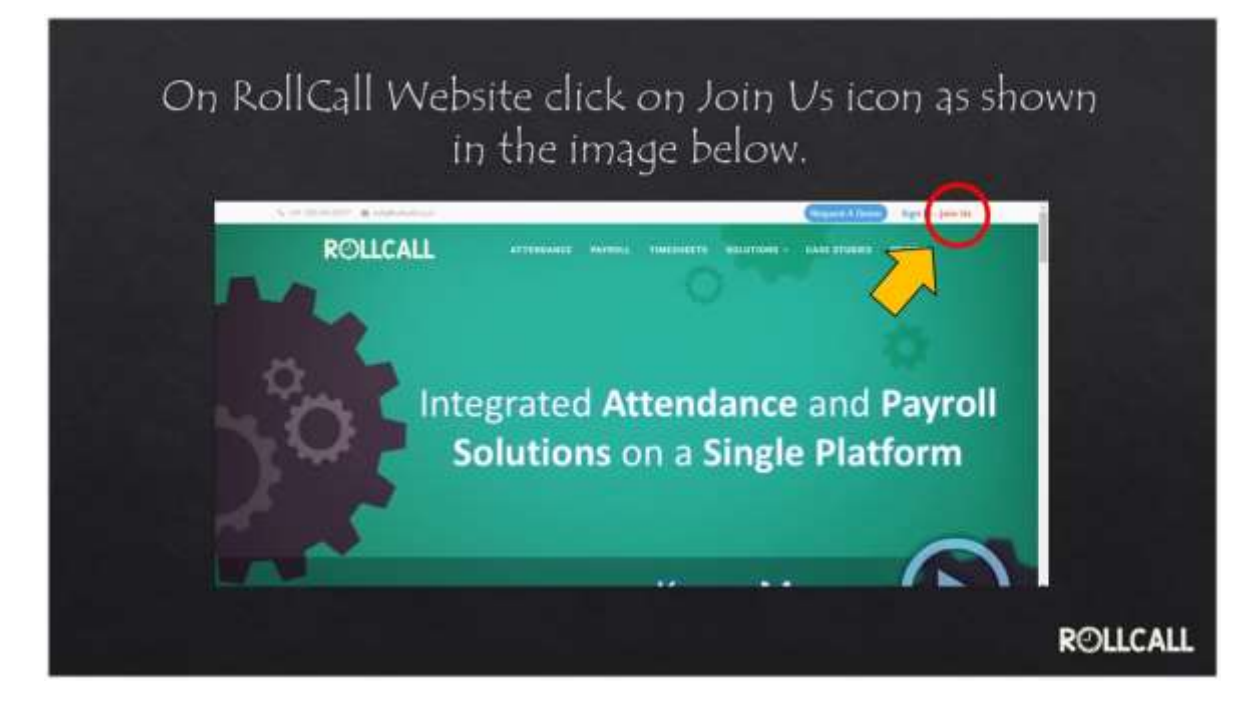

2. Fill the details as required:

| Fill in the | details as required                                                                                                    |
|-------------|----------------------------------------------------------------------------------------------------|
| ROLLCALL    | Make sure the password has these criteria fulfilled while filling                                                              |
|             | <ul> <li>An Uppercase alphabet,</li> <li>A Lower case alphabet</li> <li>A special character &amp;</li> <li>A number</li> </ul> |
|             | ROLLCALL                                                                                                    |

3. A mail will be sent to the email ID that was registered on RollCall.

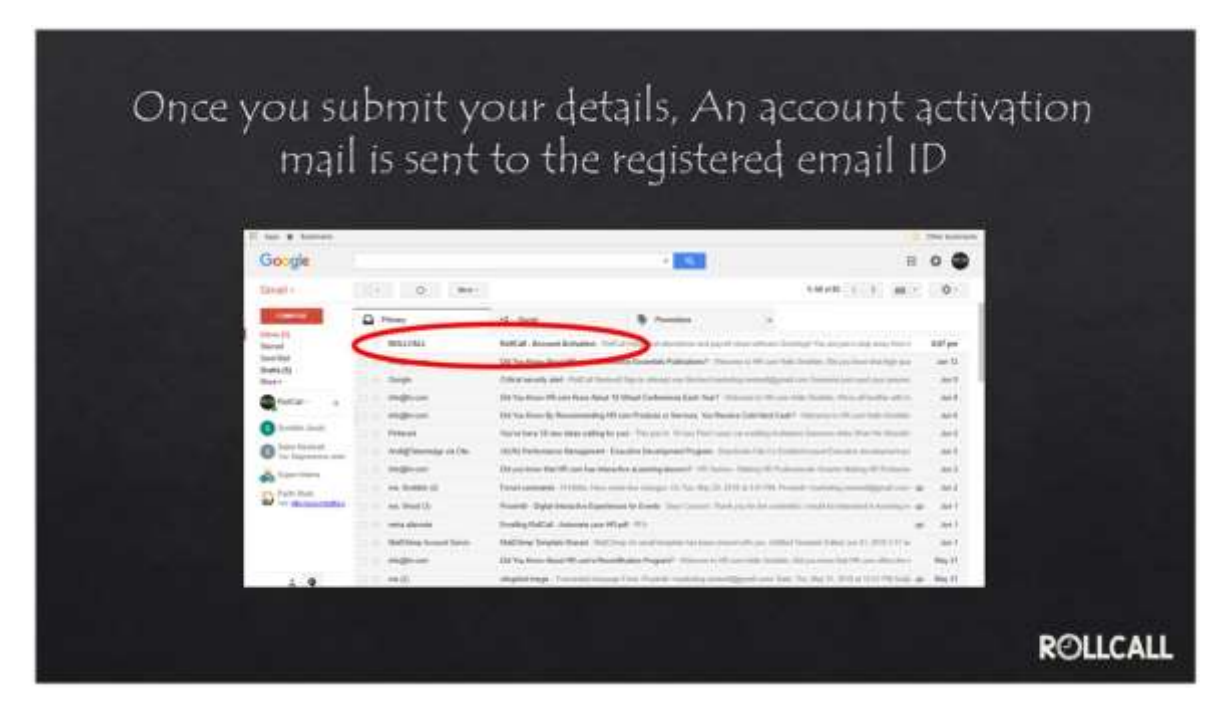

4. The mail will contain an OTP and a button that will direct you to activate your account.

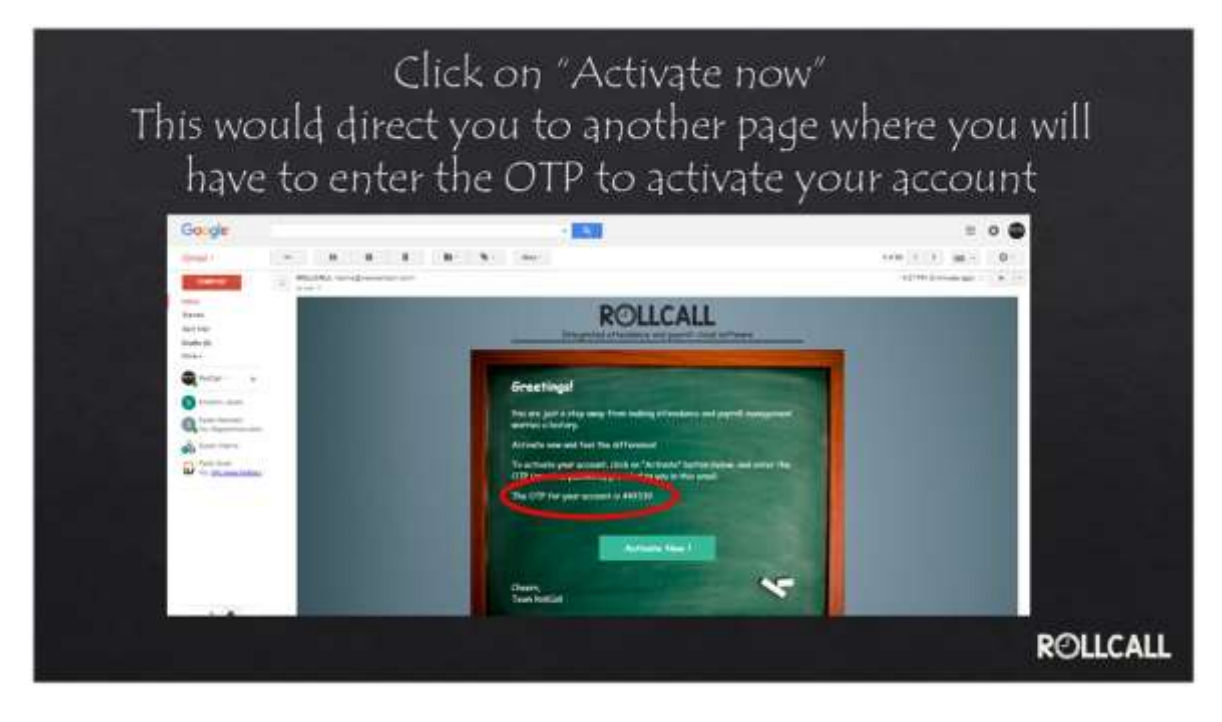

5. Enter the OTP in the box provided to activate your account.

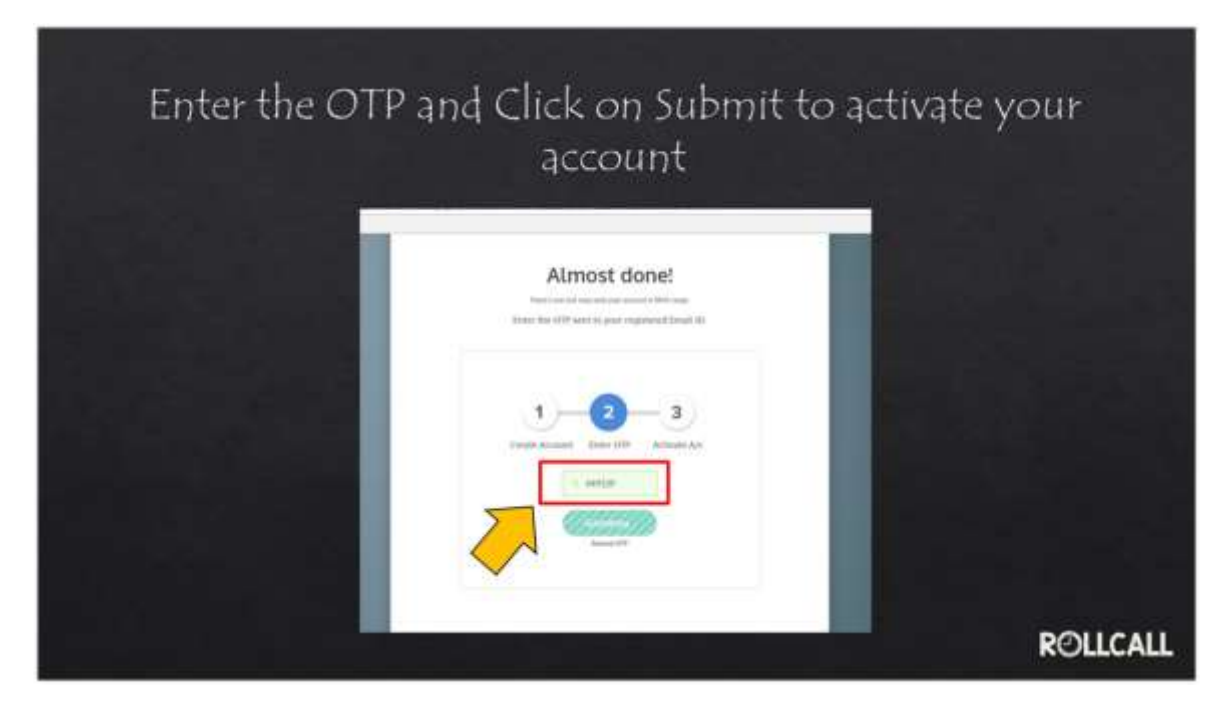

6. Your account is activated! You can now sign into your account with the password that was set while registering.

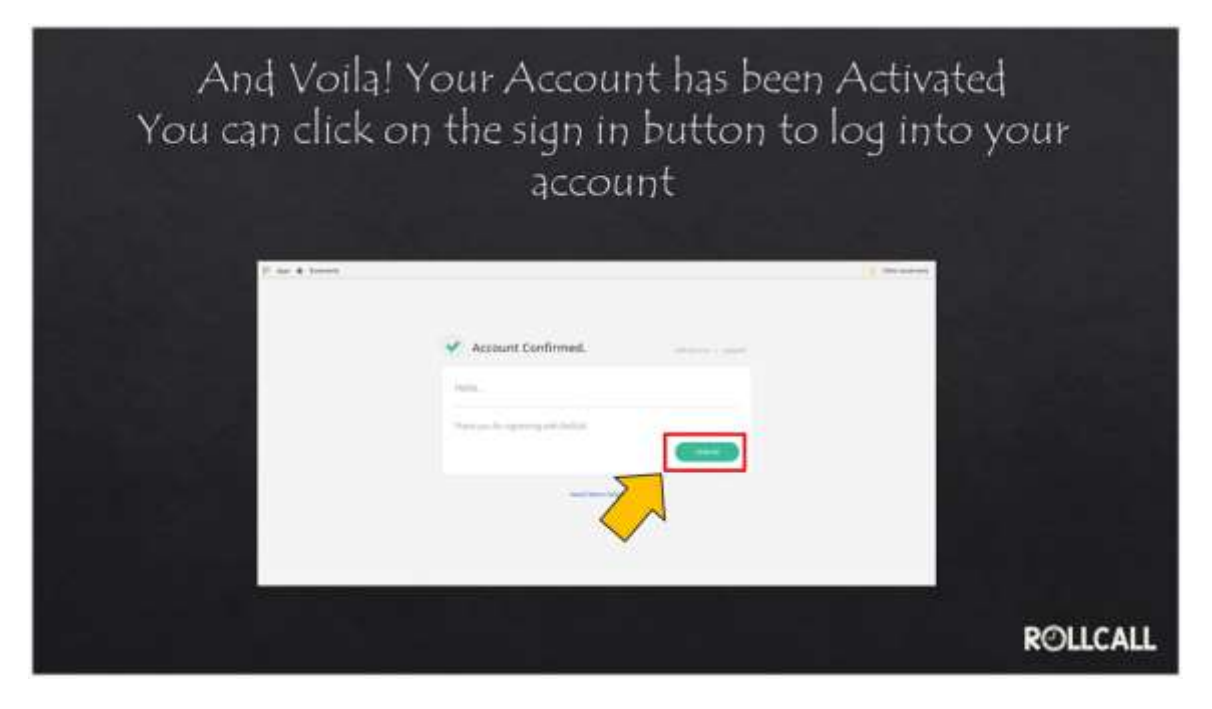

## That's it!

Enjoy the ease of Using the best attendance and Payroll Software on cloud

For further queries you can contact us on +91 730-347-9777 or chat with us and tell us how we can help you.